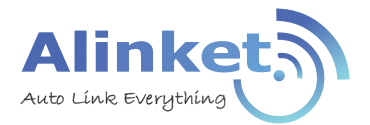

# ALXB10x 快速设置指南

## 产品清单

| 序号 | 清单               | 单位 | 数量 |
|----|------------------|----|----|
| 1  | ALXB10A(B)桥接器    | 台  | 1  |
| 2  | 5V1A适配器          | 个  | 1  |
| 3  | Micro USB线       | 根  | 1  |
| 4  | RJ45网线           | 根  | 1  |
| 5  | 合格证+保修卡          | 张  | 1  |
| 6  | 产品规格书            | 份  | 1  |
| 7  | 外置天线(仅ALXB10B配备) | 根  | 1  |
|    |                  |    |    |

## 产品外观和命名规范

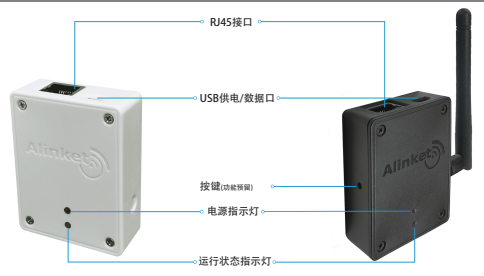

ALXB10A

ALXB10B

|         | x=A | 白色, 内置PCB天线 |
|---------|-----|-------------|
| ALADIUX | x=B | 黑色,外置胶棒天线   |

1

# 产品接口

| 接口          | 说明                                                                                                    |  |
|-------------|----------------------------------------------------------------------------------------------------|--|
| Micro USB   | 1.设备供电输入: 5V 500mA;<br>2.参数配置通道, 与PC APP通讯用;                                                                                                    |  |
| RJ45        | 1.10M / 100M 自适应;<br>2.通过网线连接终端设备;<br>3.用户业务数据通道;                                                                                                    |  |
| 电源指示灯(绿)    | 1.常亮:表示ALXB10x通电<br>2.熄灭:表示ALXB10x断电                                                                                                    |  |
| 运行状态指示灯(红蓝) | <ol> <li>1.红蓝交替闪烁:表明ALXB10x网口没有收到终端<br/>设备数据包,需检查网线连接是否正常;</li> <li>2.仅蓝灯闪烁:ALXB10x已通过网口获取到终端设<br/>备MAC信息,且处于连接无线路由器过程中;</li> <li>3.仅蓝灯常亮:ALXB10x已接入无线路由器,并成<br/>功获取IP,可正常通讯;</li> </ol> |  |
| 按键          | 暂未定义,功能预留;                                                                                                    |  |

#### 必备软件下载

配置过程中需要下载下面两个程序,可进入自连官方网站www.alinket.com, 选择"服务"→"文档&下载",点击对应的文件去下载:

1)USB转串口驱动

2)ALXB10x 配置工具

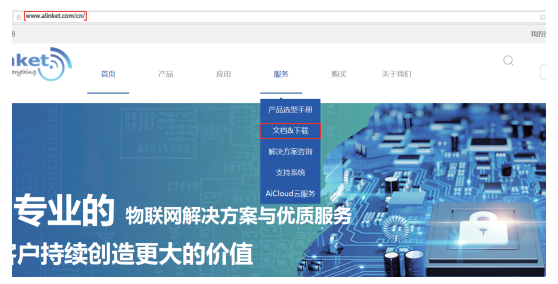

#### 驱动及配置软件安装

1. 解压下载后的USB转串口驱动并点击CP210xVCPInstaller\_x64.exe进行安装 (32位操作系统系统需要选择CP210xVCPInstaller\_x86.exe来安装),安装成功 后,连上ALXB10x,右键点击"我的电脑"选择"管理",在设备管理器里会 看到对应的com口信息。

| 🥵 计算机管理                 |                                               |  |  |  |  |  |
|-------------------------|-----------------------------------------------|--|--|--|--|--|
| 文件(E) 操作(A) 查看(V) 帮助(H) |                                               |  |  |  |  |  |
| 🗢 🔿 🙍 📧 📓 📷 🖳           |                                               |  |  |  |  |  |
| ● 计算机管理(本地)             | V AL DESKTOP-GVSFCBT                          |  |  |  |  |  |
| ◇ ◎ 系统工具                | > 😪 IDE ATA/ATAPI 控制器                         |  |  |  |  |  |
| > 🕑 任务计划程序              | > 参 WSD 打印提供程序                                |  |  |  |  |  |
| > 🛃 事件查看器               | > 🖣 便携设备                                      |  |  |  |  |  |
| > 📓 共享文件夹               | > 🗢 处理器                                       |  |  |  |  |  |
| <u>◎ 性能</u>             | > 🐚 传感器                                       |  |  |  |  |  |
| 🔮 设备管理器                 | > 🥪 磁盘驱动器                                     |  |  |  |  |  |
| ✓ <a> </a> → 存储         | > ≨ 存储控制器                                     |  |  |  |  |  |
| ■ 磁盘管理                  | > > 物 打印队列                                    |  |  |  |  |  |
| 💈 🚡 服务和应用程序             | > @ 打印机                                       |  |  |  |  |  |
|                         | > 🦃 电池                                        |  |  |  |  |  |
|                         | ✓ ☞ 端口 (COM 和 LPT)                            |  |  |  |  |  |
|                         | ELTIMA Virtual Serial Port (COM1->COM2)       |  |  |  |  |  |
|                         | ELTIMA Virtual Serial Port (COM2->COM1)       |  |  |  |  |  |
|                         | Silicon Labs CP210x USB to UART Bridge (COM3) |  |  |  |  |  |
|                         | > 🖛 回行                                        |  |  |  |  |  |

2. 解压 "ALXB10x 配置工具.zip" 文件,双击文件夹中的setup.exe或ALXB10x ToolInstaller.msi 程序开始安装,安装完毕会在桌面上出现快捷键图标。

#### 硬件连接

开始使用之前,请参照下图的方式建立连接以进行对ALXB10x的配置:

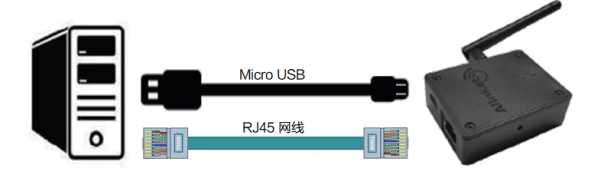

 使用Micro USB线与RJ45网线将ALXB10x与装有ALXB10x Configuration Tool的电脑连接起来;

2) 在电脑的设备管理器里确认对应的COM口;

#### 联网设置

打开ALXB10x配置工具,选择"Serial Port"并选择相应的COM端口,填写目标无线路由器的参数,点击"Write"按钮,再点击"Software Reset"按钮, 重新启动ALXB10x使配置生效。详见下图。

| Alinket ALXB10x Configuration Tool                                                                                                    | - 🗆 X                                                                                                    |
|----------------------------------------------------------------------------------------------------|----------------------------------------------------------------------------------------------------|
| ALXB10x Configur                                                                                                    | ration Tool Alinket                                                                                         |
| Selection of communication mode<br>Mode : Senial Port · · ·<br>Senial Port : CCM3 · ·<br>ConstConnect<br>CSECConnect                             | AP parameter configuration<br>SSD 1 QA Jest<br>Passend 1 exercise www<br>Security Mode : Wpa2_Mined_Pak     |
| Roaming parameter configuration<br>Trigger : 0 8<br>Defa : 0 8<br>Period : 0 8<br>Write Read Craw<br>Get Systemistic Get Al Information Software | County code Satings<br>County Code :<br>Schold Sahah<br>Schold Sahah<br>Wolter Read Cour<br>White Read Cour |

重启后观察ALXB10x的"运行状态指示灯",如果蓝灯短暂闪烁后变为常亮状态,表示ALXB10x已经正常连入目标路由器,此时断开ALXB10x与配置电脑之间的连接,与客户设备连接上之后即可实现客户设备的无线联网的功能。如下 图所示。

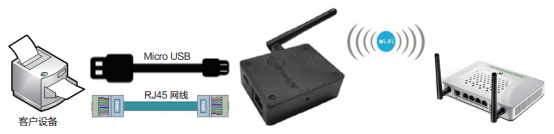

注:

ALXB10x的配置方式分为有线或无线两种方式,两种方式任选其一即可。这里 主要介绍有线配置方式。如需了解无线配置方式及更多详细介绍,请访问我们 的网站www.alinket.com下载《ALXB10x 用户手册》。